1

1. ログイン画面にて「ログインできない方」をタッチします。

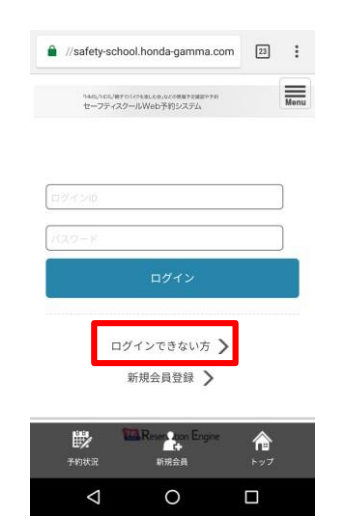

3. 送信完了画面が表示され、メールが送信されます。 パスワード変更用URLにアクセスしてください。

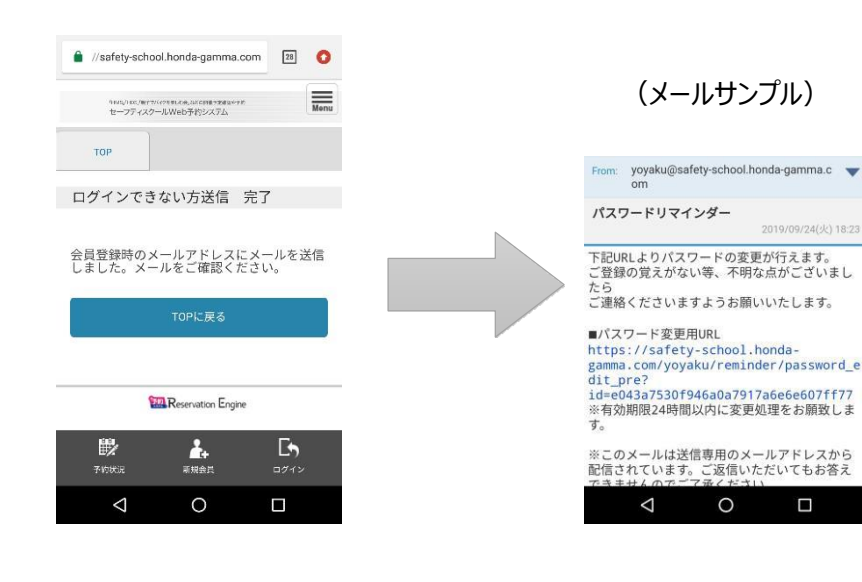

## 2. 「パスワードを忘れてしまった」を選択し、登録メール アドレスを入力のうえ、「リマインダーメールを受信」を タッチします。

| セーフティスクールWeb予約システム                                        | Menu                     |  |
|-----------------------------------------------------------|--------------------------|--|
| ログインできない方                                                 |                          |  |
| ログインIDやパスワードを忘れ<br>は、下のチェック項目で該当す<br>び、リマインダーメールを受信<br>い。 | てしまった方<br>る内容を選<br>してくださ |  |
| <b>〇</b> ログインIDを忘れてしまっ                                    | ote                      |  |
| <ul> <li>○ パスワードを忘れてしま~</li> <li>◎ 登録時のメールアドレス</li> </ul> | o <i>t</i> e             |  |
|                                                           |                          |  |
| リマインダーメールを                                                | 受信                       |  |
| ei                                                        |                          |  |
| < 0                                                       |                          |  |

4. 再設定画面にて、ログインIDと新しいパスワードを 入力し「パスワードを設定」をタッチして下さい。完 了画面が表示されれば、再設定完了です。

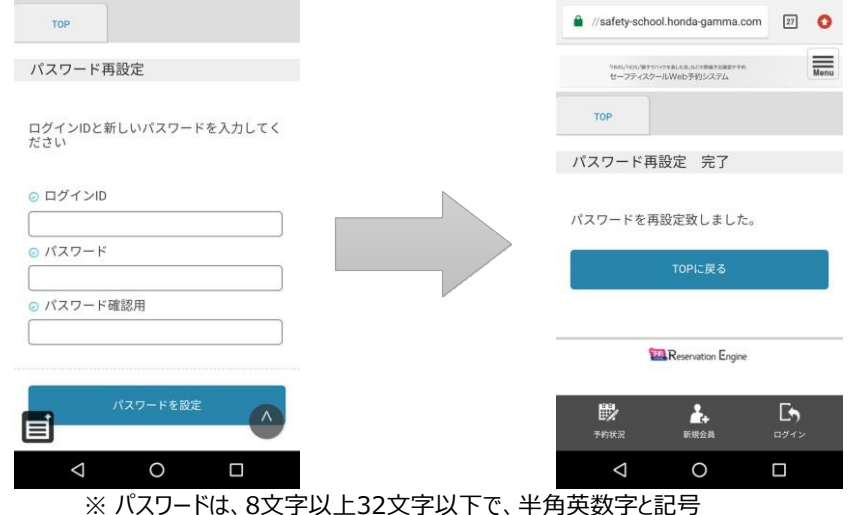

、ハスワートは、8文子以上32文子以下で、半角央数子と記号 (!"#\$%&'()\*+,-./:;<=>?@[¥]^\_`{|}~)が使用可能です。

## ■ パスワード再設定方法

1. ログイン画面にて「ログインできない方」をクリックします。 「パスワードを忘れてしまった」を選択し、登録メールアドレスを入力のうえ、「リマインダーメールを受信」をクリックします。

| < 🛞 🖶 https://satety-school.honda-gamma.com/yoyaku/login/                                                                                                    | - G C NB | P- 666 | 😋 💮 🗃 https://safety-school.handa-gamma.com/yoyaku/reminder//embed=                  | - A.C. NO                    | P- 6 6 8 0 |
|----------------------------------------------------------------------------------------------------|----------|--------|--------------------------------------------------------------------------------------|------------------------------|------------|
| ■ 5%) Second Second Seco | や予約      |        | ● 874728655   Resnet. × □<br>中MS_1HDS_1電子で/イクを楽しむ会」などの開催予定確認や?<br>ヤーフティスクールWeb予約システム | 66                           |            |
|                                                                                                    |          |        | ** ログインできない方                                                                         | TOP > ログインできな                | 101万       |
|                                                                                                    |          |        | ログインIDやバスワードを忘れてしまった方は、下のチェック項目で語                                                    | 当する内容を選び、リマインダーメールを受信してください。 |            |
| ログインJD<br>ノ(スワード<br>ログイン                                                                                                    |          |        | <ul><li>○パスワードを忘れてしまった</li><li>● 登録時のメールアドレス</li></ul>                               |                              |            |
| ログインできない方 🍾                                                                                                    |          |        | 98458                                                                                |                              |            |
| ,                                                                                                    |          |        | Tab-                                                                                 | veteo Eccice                 |            |
| The Researce Expre                                                                                                    |          |        |                                                                                      |                              |            |
|                                                                                                    |          |        |                                                                                      |                              |            |
|                                                                                                    |          |        |                                                                                      |                              |            |

2. 送信完了画面が表示され、パスワード変更用URLが記載されたメールが送信されますので、 URLにアクセスしてください。

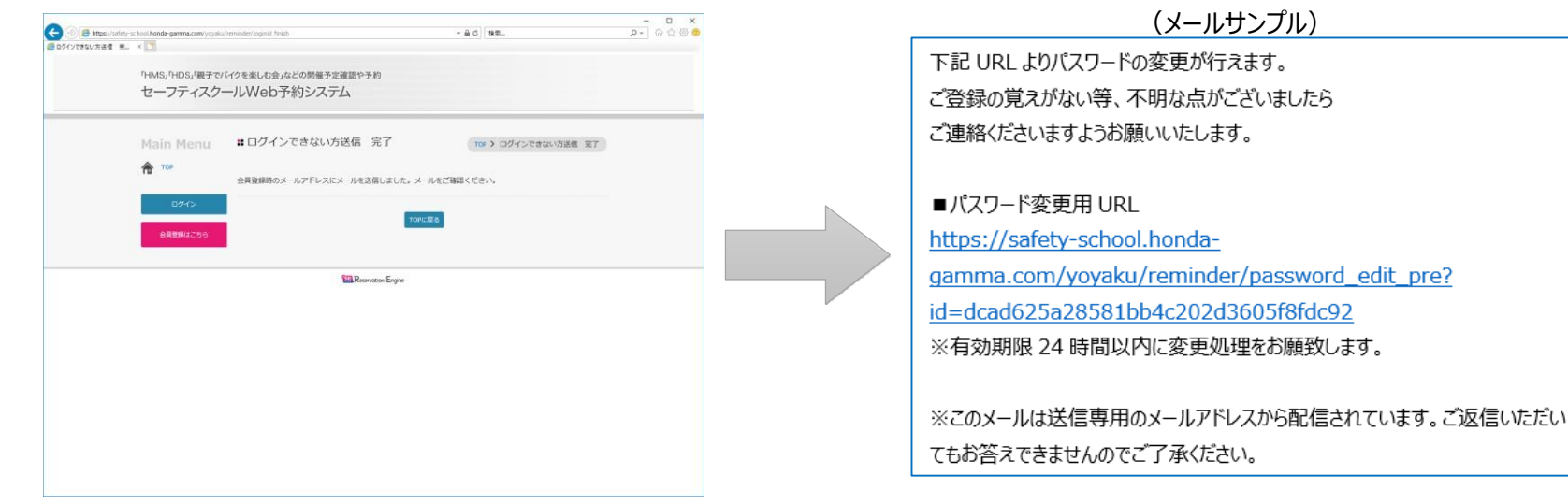

PC版

3. パスワード再設定画面が表示されます。ログインIDと新しいパスワードを入力し「パスワードを設定」をクリックして下さい

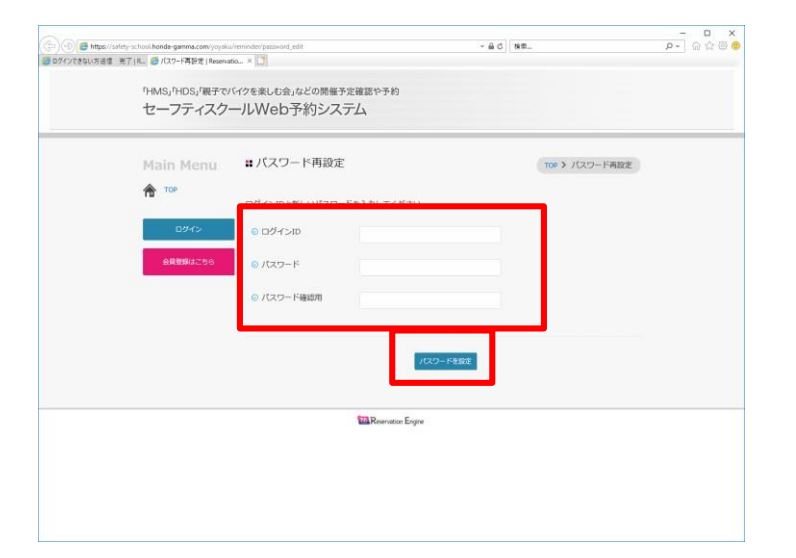

※補足
〔パスワード〕
・8文字以上32文字以下で、半角英数字と記号
(!"#\$%&'()\*+,-./:;<=>?@[¥]^\_`{|}~)が使用可能です。

4. パスワード再設定完了画面が表示されたら再設定完了です。ログイン画面に戻り、ログインをお願いします。

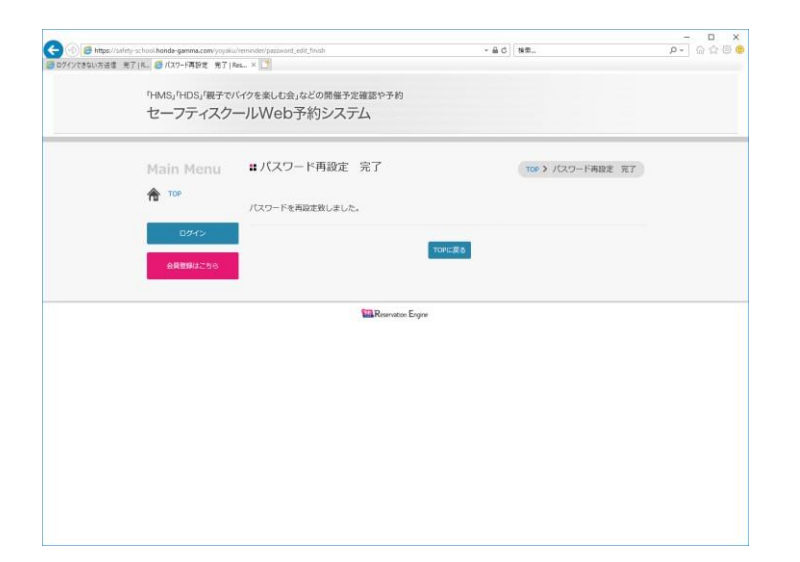

PC版